# 制造业质量管理能力评估平台操作手册(主管部门)

一. 登录

用户登录入口方式:

1.在 Chrome 或 IE、火狐浏览器地址栏输入 <u>https://www.miitqb.cn/meqmc/</u>进入质量评估工作平台见下图 1,选择**政府主管部门登录,点击进入登录页面**。

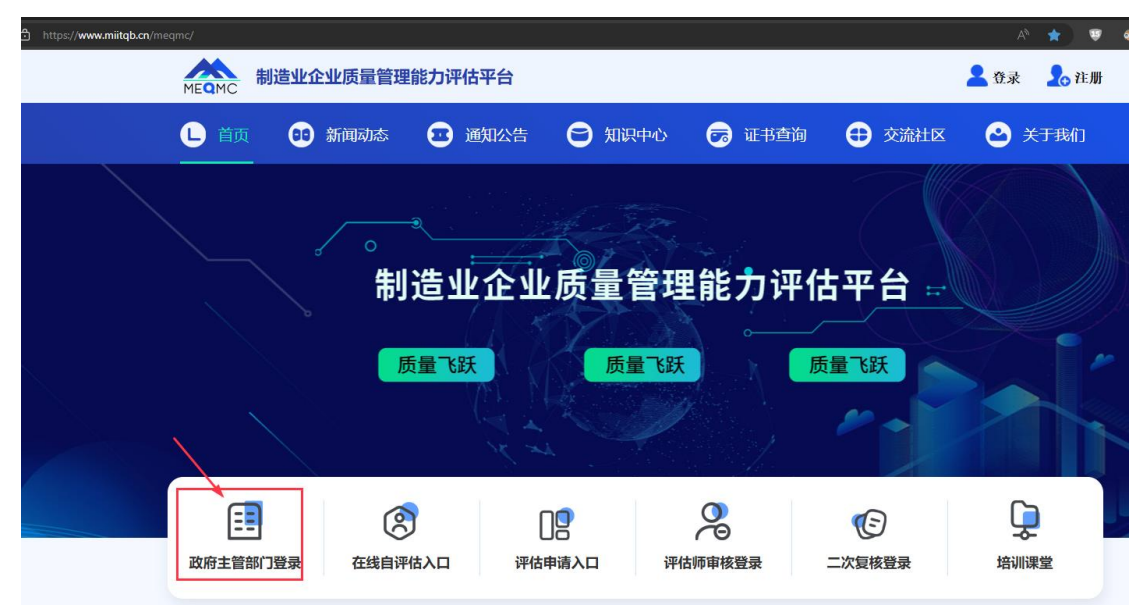

图1质量管理能力评估平台首页

2.进入登录页面:

| 制造业企业质量管理能力评估平台      |       |
|----------------------|-------|
| <u>账号密码登录</u> 手机号码登录 |       |
| ▲ 科技司                |       |
| â ······             |       |
|                      |       |
| 登录                   |       |
|                      |       |
|                      | 12.37 |
|                      |       |

#### 图 2 主管部门登录页面

输入账号密码和校验码之后,点击下面的登录按钮。系统验证账号密码和校 验码无误之后,进入政府主管部门主页面,如下图 3:

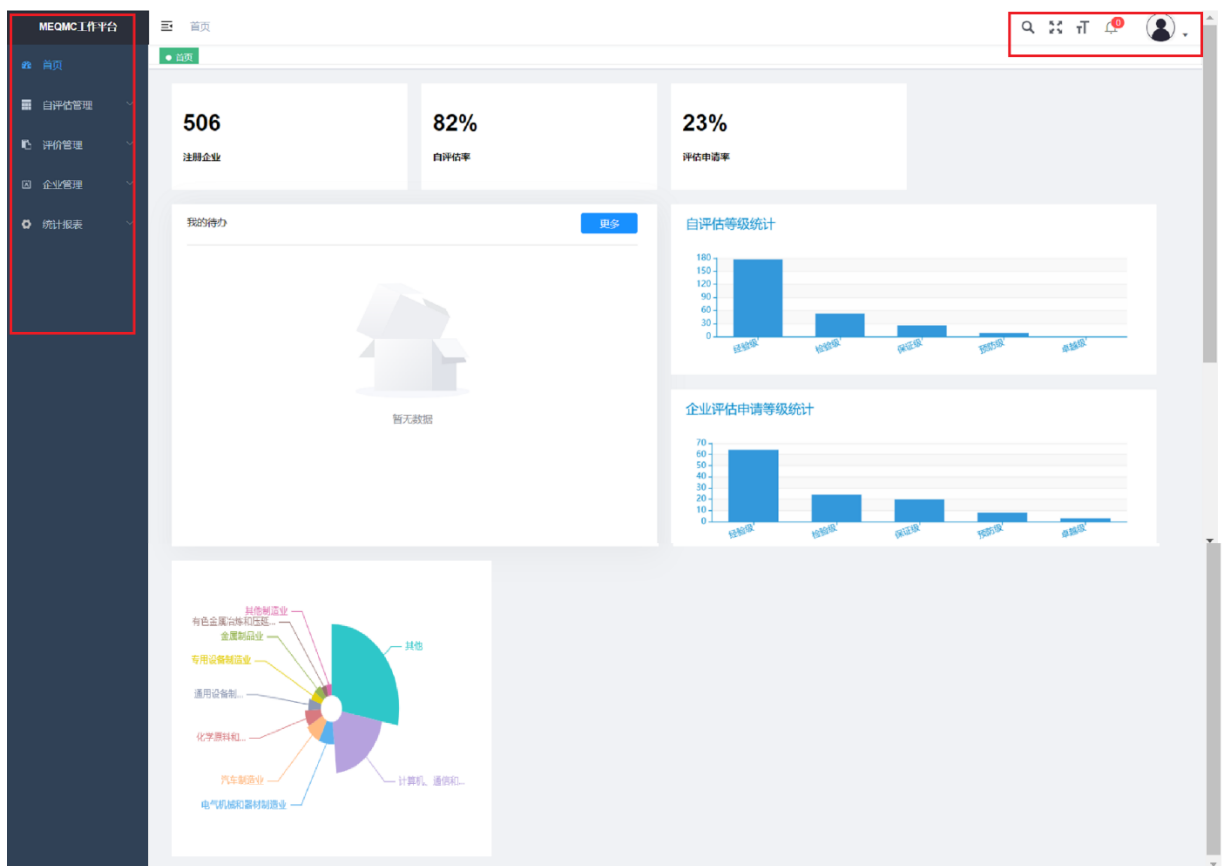

图3政府主管部门主页面

如上图所示,主页左侧为主菜单栏,主要包括首页、自评估管理、评价管理、 企业管理和统计图表,5个一级菜单项。

中间区域为多 Tab 页的用户交换区,首页从上到下显示的内容包括统计数据 (平台注册企业数、已完成自评估率、评价申请率),我的待办列表,按等级归 类已完成自评估企业数统计的柱形图、按等级归类企业申请评价的企业数统计的 柱形图及按企业所属行业分类的企业数及所占比例的饼图显示。

| : |
|---|
|   |

| ← → C 😁     | miitqb.cn/meqmc/admin/index |            |                                                                                                    |            | ९ ☆ 🔲            | 重新启动即可更新 :      |
|-------------|-----------------------------|------------|----------------------------------------------------------------------------------------------------|------------|------------------|-----------------|
| Q 质量品牌公共服务  | 🕄 点亮人才 🛛 🕜 生产系统仿真软件         | ♂ 广东省工业和信息 | 😠 数字化工厂数字孪 🗖 数字化工作台                                                                                           | 🕝 赛宝认证中心业务 | ☑ 赛宝认证开发Wiki     | <b>》 口</b> 所有书签 |
| MEQMC工作平台   | <b>王</b> 首页                 |            |                                                                                                    |            | Q                | ж п 🔎 😩 .       |
| <b>经</b> 首页 | ●首页                         |            |                                                                                                    |            |                  | 个人中心            |
| ■ 自评估管理 ~   | 506                         | 82%        | 23%                                                                                                    |            |                  | 布局设置            |
| い 评价管理 🛛 👋  | 注册企业                        | 自评估率       | 评估申请率                                                                                                    |            | 通电盘的             | 1. 可进行个人设置。     |
| 🛛 企业管理 🛛 🗸  |                             |            |                                                                                                    |            | 退出               |                 |
| ✿ 统计报表      | 我的待办                        |            | 更多自评估等级统                                                                                                    | ετ         |                  |                 |
|             |                             | 至无政策       | 180<br>150<br>190<br>30<br>30<br>0<br>0<br>0<br>0<br>0<br>0<br>0<br>0<br>0<br>0<br>0<br>0<br>0<br>0<br>0<br>0 |            | 728 <u>15</u> 78 | stif            |

图 4 用户信息配置及退出弹出菜单

点击"个人中心",页面中心区域会出现个人信息配置子页面以 Tab 形式显示,请见下图 5,图 6:

| MEQMC工作平台   | 三 首页 / 个人中心     |                    | ९ थ त 🤷 😩 .          |
|-------------|-----------------|--------------------|----------------------|
| <b>命</b> 首页 | 首页 ● 个人中心 ×     |                    | -                    |
| 自评估管理 ~     | 个人信息            | 8.<br>8            | 基本资料 #977全全 课程快速289  |
| ■ 评价管理      |                 |                    | 林本资料 修改密码            |
| 囚企业管理 🗸     |                 |                    | • 用户昵称 科技司           |
| ✿ 统计报表      |                 |                    | * 手机号码 1991111110    |
|             | ▲用户名称           | 科技司                | - Appr               |
|             | □手机号码           | 1991111110         | 電相 1991111111@qq.com |
|             | ■用户邮箱           | 19911111111@qq.com | (42) ○ ● ○ ケ         |
|             | 日所屬岗位           |                    |                      |
|             | <b>山所履</b> 部(1) |                    | <u>保</u> 存 关闭        |
|             | <b>皇</b> 所雇角色   | 主管单位角色             |                      |
|             | 自由國產日期          |                    |                      |
|             |                 |                    |                      |
|             |                 |                    |                      |

图 5 用户基本资料

| MEQMC工作平台       | 三 首页 / 个人中心   |                   | 9. ж п 🧶 🌒 .    |
|-----------------|---------------|-------------------|-----------------|
| <b>&amp;</b> 首页 | 普页 ● 个人中心 ×   |                   |                 |
| 自评估管理 ~         | 个人信息          | 基本资料 😁            | 同千安全,進行快速改造而    |
| ● 评价管理 ~        |               | 基本资料              | ·               |
| 囚 企业管理 👋        |               | * 旧密码             | 请输入旧密码          |
| ✿ 统计报表 ~        | • Rock 5141   | - 新密码             | -1848->.8×8543  |
|                 | ▲用户名称         | 科技司               |                 |
|                 | □手机号码         | 1991111110 ● 确认密码 | 语确认密码           |
|                 | ■用户邮箱 19      | 1911111111@qq.com |                 |
|                 | ■所屬岗位         |                   | 269 <b>7</b> 00 |
|                 | <b>本所屬部门</b>  |                   |                 |
|                 | <b>业</b> 所耀角色 | 主管单位角色            |                 |
|                 | 防御建日期         |                   |                 |
|                 |               |                   |                 |
|                 |               |                   |                 |

#### 图 6 用户密码信息更改

用户在此子页面可以修改手机、用户名称、登录密码等信息,点击保存按钮 即可更新信息,点击关闭不做修改退出本子页面。

点击上述用户弹出菜单的"退出登录"菜单项,退出评估平台,结束使用本 系统。

3.机构评估工作流程图,供参考:

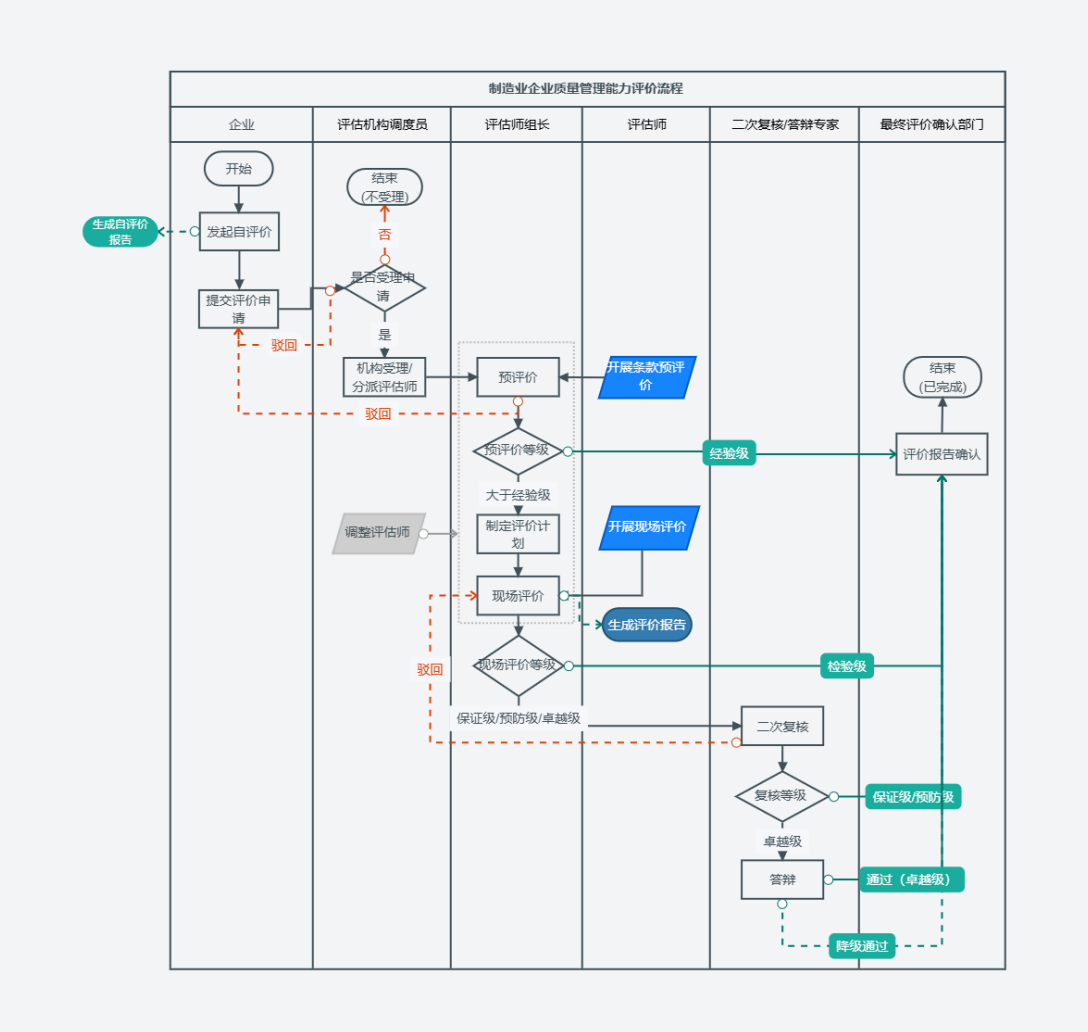

#### 二. 自评估管理

用户点击左侧主菜单中的"自评估管理",系统在下面显示本菜单项的下级 菜单列表,像"抽屉"哪样,再次点击会关闭下级菜单列表。弹出下次菜单项"自 评估管理"。点击之后,中间多 Tab 区域会显示平台上企业已操作的全部自评估 记录列表,见下图 8,选中某条自评估记录点击最末列的"查看"操作链接,可 查看该次自评估记录的全部详细信息,并且可以根据公司名称、自评估等级、自 评估状态、所属省市、园区名称进行搜索。

| MEQMC工作平台                              | ➡ 首页 / 自评估管理 / 自评估 | 管理  |       |                          |         |         |        |                     |                     | ۹кп 🖉 🌒.  |
|----------------------------------------|--------------------|-----|-------|--------------------------|---------|---------|--------|---------------------|---------------------|-----------|
| <b>经</b> 首页                            | 首页 ● 自评估管理 ×       |     |       |                          |         |         |        |                     |                     |           |
| •••••••••••••••••••••••••••••••••••••• | 公司名称               |     | 自评估等级 | 请选择 🗸 <b>自评估状态</b>       | 请选择 🗸   | 所属省市 请送 | 译所在地区  | ~                   | 请输入园区名称             | Q 技家 C 重置 |
| の 自评估管理                                | ★ 会研               |     |       |                          |         |         |        |                     |                     |           |
| ▶ 评价管理 ✓                               | 企业名称               | 所屋省 | 所屋市   | 所屋园区                     | 自评估状态 🗘 | 自评估等级 🗘 | 进度≑    | 创建时间 🗘              | 更新时间 🗘              | 操作        |
| ◎ ☆小雪頭 抽屉下级                            | 广州超凡信息科技有限公司<br>菜単 | 广东省 | 广州市   | 通信设备产业园                  | 进行中     |         | 6.33%  | 2024-05-30 22:19:04 | 2024-05-30 22:52:40 | 查看        |
| -                                      | 华十三科技有限公司          | 北京市 | 市辖区   | 智力园区                     | 进行中     |         | 6.01%  | 2024-05-30 21:33:14 | 2024-05-30 21:33:18 | 宣音        |
| ♀ 統计报表 У                               | 阳江宏旺实业有限公司         | 广东省 | 阳江市   | 阳江高新区港口工业园               | 进行中     |         | 6.01%  | 2024-05-30 18:06:20 | 2024-05-30 18:06:23 | 查查        |
|                                        | 测试企业104            | 北京市 | 市辖区   | 无                        | 进行中     |         | 6.01%  | 2024-05-30 17:14:29 | 2024-05-30 17:14:32 | 查看        |
|                                        | 广东广起智控重机有限公司       | 广东省 | 云浮市   | 云浮高新技术产业开发区              | 进行中     |         | 9.18%  | 2024-05-30 16:15:36 | 2024-05-30 16:21:16 | 宣告        |
|                                        | 巨轮智能装备股份有限公司       | 广东省 | 揭阳市   | 装备制造(模具制造)·广东揭东<br>经济开发区 | 进行中     |         | 6.01%  | 2024-05-30 15:33:30 | 2024-05-30 15:33:36 | 直音        |
|                                        | 华十三科技有限公司          | 北京市 | 市辖区   | 智力园区                     | 进行中     |         | 6.01%  | 2024-05-30 15:01:51 | 2024-05-30 15:01:56 | 查看        |
|                                        | 华十三科技有限公司          | 北京市 | 市辖区   | 智力园区                     | 进行中     |         | 6.01%  | 2024-05-30 15:00:16 | 2024-05-30 15:00:22 | 宣音        |
|                                        | 广东粤桥新材料科技有限公司      | 广东省 | 茂名市   | 茂名高新区                    | 进行中     |         | 6.33%  | 2024-05-30 14:25:08 | 2024-05-30 17:00:18 | 查看        |
|                                        | 中山清匠电器科技有限公司       | 广东省 | 中山市   | 中山市南区                    | 进行中     |         | 96.52% | 2024-05-30 13:50:25 | 2024-05-30 16:23:31 | 2日        |

图 8

## 2.1 查看企业自评估记录

模糊搜索:可以在模糊搜索区输入公司名称、自评估等级、自评估状态、所属省市、园区名称进行组合模糊搜索,过滤定位。查看目标记录。见下图 9

| MEQMC工作平台    | ■ 首页 / 自评估管理 / 自评估管 | 管理      |                      |               |          |                         | Q                 | ж п 🧖 🕂 🔁 🖗     |
|--------------|---------------------|---------|----------------------|---------------|----------|-------------------------|-------------------|-----------------|
| <b>£3</b> 首页 | 首页 ● 自評估管理 × 目評估情況  | ×       |                      |               |          |                         |                   |                 |
| ■ 自评估管理 ^    | 公司名称 请他入公司名称        | 自评估等级   | 请选择 → <b>自评估状态</b> E | 院成 🗸 所属省市 广ラ  | 东省 / 茂名市 | > 园区名称 请输入              | 园区名称              | Q 搬換 C 重置       |
| ∽ 自评估管理      | <b>★ 会研</b>         |         |                      | 组合条件搜索        |          |                         |                   |                 |
| ▶ 评价管理 ✓     | 企业名称                | 所屋省 所屋市 | 所属园区                 | 自评估状态 🗧 自评估等级 | ⇒ 进度 ≑   | 创建时间 🖕                  | 更新时间 🗘            | 操作              |
|              | 茂名佳都服装科技集团有限公司      | 广东省 茂名市 | 长坡银岗垌工业园             | 已完成 经验级       | 100%     | 2024-05-30 11:47:16 202 | 24-05-30 12:20:46 | 查看 结果汇总 下载自评估报告 |
| -            | 茂名市广地化工有限公司         | 广东省 茂名市 | 茂名国家高新技术产业开发区        | 已完成 经验级       | 100%     | 2024-05-24 10:47:05 202 | 24-05-28 17:24:41 | 查看 结果汇总 下载自评估报告 |
| ♀ 统计报表 У     | 广东瑞生科技集团有限公司        | 广东省 茂名市 | 电白产业园区               | 已完成 经验级       | 100%     | 2024-05-11 09:31:48 202 | 24-05-30 14:49:22 | 查看 结果汇总 下载自汗估报告 |
|              | 广东希必达新材料科技有限公司      | 广东省 茂名市 | 茂名市茂南石化工业园           | 已完成 经验级       | 100%     | 2024-04-30 15:34:59 202 | 24-05-30 17:11:12 | 查看 结果汇总 下载自汗估报告 |
|              | 茂名石化实华股份有限公司        | 广东省 茂名市 | 茂名市茂南石化工业园区          | 已完成 经验级       | 100%     | 2023-10-17 16:52:49 202 | 23-12-30 18:16:52 | 查看 结果汇总 下载自评估报告 |
|              |                     |         |                      |               |          | #5条                     | 10条/面 > <         | 1 ) 前往 1 页      |
|              |                     |         |                      |               |          | 7, J 3.                 | 1039034           | N N N N         |
|              |                     |         |                      |               |          |                         |                   |                 |

图 9 组合条件搜索

在自评估列表中点击**查看**按钮进入自评估记录详情页面,见下图 10

| MEGMCLTERE | 三 會央 / 回评估购况              |                                                  |            |
|------------|---------------------------|--------------------------------------------------|------------|
| 48. 曲页     | 百万 百评估管理 ● 百评估情况 ●        |                                                  |            |
| ■ 自评估管理 へ  | 制造业企业质量管理能力评价标准           | C                                                | 100%       |
| ○ 自汗估管理    | - 6.2质量管理体系有效性            |                                                  |            |
|            | 6.2.1顾客需求关注情况(100%)       | 1.(经验级)体额个人能力或经验识别、确定并验证顾客对产品和服务的要求及产品适用的法律及法规要求 | 支撑材料:      |
| 16 评估管理 🗸  | 6.2.2领导作用发挥情况(100%)       | A 是 0 B. 查<br>簿况說明:                              |            |
| 🛛 企业管理 👋   | 6.2.3企业全员参与情况(100%)       |                                                  |            |
|            | 6.2.4过程方法应用情况(100%)       |                                                  |            |
|            | 6.2.5持续改进实施博况(100%)       | 2.(检验级)查阅企业与识别顾客活动相关的文件/记录/信息系统,核实以下方面内容:        | 支彈材料:      |
|            | 6.2.6循证决策情况(100%)         | 自许惩果: 符合                                         | 无sonor.jpg |
|            | 6.2.7相关方关系管理情况(100%)      | 目行年間:<br>A、对直接顾客、问接顾客有分类要求                       |            |
|            | - 6.3质量管理数字化              | 日、查顾客清单或列表,识别了直接顾客和问接顾客                          |            |
|            | 6.3.1研发设计数字化(100%)        | C、有更新机制并有实施更新记录                                  |            |
|            | 6.3.2生产制造数字化(100%)        | D、都不满足                                           |            |
|            | 6.0.000 (PR08/mm////100%) | 情况说明:                                            |            |
|            | 0.0.001E08E81910(100%)    | 1-285说明                                          |            |
|            | 6.3.490应验数于16(100%)       |                                                  |            |
|            | 6.3.5质量数据管理(100%)         | 3. (检验级) 查問企业建立与顾客需求管理相关过程及要求的文件等, 包含以下方面内容:     | 支彈材料:      |
|            | ~ 6.4持续成功的能力              | 目评结果: 符合                                         | 无sonor.jpg |
|            | 6.4.1战略制定和实施能力(100%)      | 自汗洋细:                                            |            |
|            | 6.4.2文化建设能力(100%)         | B、顾客需求管理流程,应包含识别顾客明示及隐含需求的要求                     |            |
|            | 6.4.3知识管理能力(100%)         | □ C、工具和方法                                        |            |
|            | R / / /抹米包新应用能力/100%)     | D、目标消耗标                                          |            |

图 10 某次自评估的详细评估内容

# 2.2 查看企业自评估结果汇总

#### 在自评估列表中点击结果汇总按钮进入自评估结果汇总页面,见下图 11,图 12:

 公司名称
 詳細人公司会称
 自评估等级
 请选择
 自评估状态
 请选择
 所屬省市
 请选择所在地区
 >
 國区名称
 詳細人回区名称
 ○ 整置

| 企业名称        | 所属省 | 所属市 | 所属园区                | 自评估状态 👙 | 自评估等级 ⇔ | 进度 ≑  | 创建时间 ≑              | 更新时间 💠              | 操作              |
|-------------|-----|-----|---------------------|---------|---------|-------|---------------------|---------------------|-----------------|
| 测试企业        | 北京市 | 市辖区 | 装备制造(轨道交通装备):北京丰台区  | 已完成     | 经验级     | 100%  | 2024-05-30 18:03:27 | 2024-05-30 18:15:55 | 查看 结果汇总 下载自评估报告 |
| 测试企业        | 北京市 | 市辖区 | 装备制造 (轨道交通装备) 北京丰台区 | 已完成     | 经验级     | 100%  | 2024-05-30 17:49:54 | 2024-05-30 17:55:17 | 查看 结果汇总 下载自评估报告 |
| 测试企业        | 北京市 | 市辖区 | 装备制造(轨道交通装备) 北京丰台区  | 已完成     | 经验级     | 100%  | 2024-05-30 17:16:57 | 2024-05-30 17:49:30 | 查看 结果汇总 下载自评估报告 |
| 原平市祥法陶姿右調公司 | 广东省 | 行门市 | 大韓国的主商              | 讲行由     |         | 6.01% | 2024-05-30 17:11:24 | 2024-05-30 17:11:26 | <del>南</del> 晋  |

图 11

| MEQMC工作平台 |   | 6.4.1战略制定和实施能力   |     |     |     |     | √   |
|-----------|---|------------------|-----|-----|-----|-----|-----|
| 489 首页    |   | 6.4.2文化建设能力      |     |     |     | ✓   |     |
|           |   | 6.4.3知识管理能力      |     |     |     |     | √   |
| ■ 日许佔官姓   |   | 6.4.4技术创新应用能力    |     |     |     | √   |     |
| ◇ 自评估管理   |   | 6.4.5基础设施和工作环境   |     |     |     |     | √   |
| ■ 评估管理    | ~ | 6.4.6企业绩效分析和评价能力 |     |     |     |     | √   |
| 凶 企业管理    | ~ | 6.4.7学习创新能力      |     |     |     |     | √   |
|           |   |                  |     |     |     |     |     |
|           |   | 质量绩效:经验级         |     |     |     |     |     |
|           |   |                  | 经验级 | 检验级 | 保证级 | 预防级 | 卓越级 |
|           |   | 过程能力指数           |     | ✓   |     |     |     |
|           |   | 来料一次交验合格率        | ✓   |     |     |     |     |
|           |   | 全过程一次交验台格率       | ✓   |     |     |     |     |
|           |   | 平均缺陷率            |     |     |     | √   |     |
|           |   | 内部质量损失率          |     | ✓   |     |     |     |
|           |   | 外部质量损失率          |     | √   |     |     |     |
|           |   | 年度质量改进收益         |     |     |     |     | √   |
|           |   | 设备综合效率           |     | √   |     |     |     |
|           |   | 高端化程度            | √   |     |     |     |     |
|           |   | 市场占有率            |     |     |     |     | √   |
|           |   | 顾客保留率和忠诚度        | ✓   |     |     |     |     |

6 / 17

## 2.3 下载自评估汇报告

#### 在自评估列表中点击**下载自评估报告**按钮开始下载,见下图 13-15:

| Man Creation |         |                     |         | LILL HTT. |      |                    |                       |                 |
|--------------|---------|---------------------|---------|-----------|------|--------------------|-----------------------|-----------------|
| 企业名称         | 所属省 所属; | 5 所属园区              | 自评估状态 💠 | 自评估等级 ⇔   | 进度≑  | 创建时间 💠             | 更新时间 💠                | 操作              |
| 测试企业         | 北京市 市樓區 | 获备制造(轨道交通装备)·北京丰台   | 区已完成    | 经验级       | 100% | 2024-05-30 18:03:2 | 7 2024-05-30 18:17:03 | 查看 结果汇总 下载自评估报告 |
| 测试企业         | 北京市 市轄  | 交通法律(轨道交通法备) 北京丰台   | 区已完成    | 经验级       | 100% | 2024-05-30 17:49:5 | 4 2024-05-30 17:55:17 | 查看 结果汇总 下载自评估报告 |
| 测试企业         | 北京市 市辖国 | 送 装备制造(轨道交通装备) 北京丰台 | 区 已完成   | 经验级       | 100% | 2024-05-30 17:16:5 | 7 2024-05-30 17:49:30 | 查看 结果汇总 下载自评估报告 |
|              |         |                     |         |           |      |                    |                       |                 |

0.000

图 13

点击之后,自评估报告在本地存储,以 Chrome 为例,可以在浏览器下载按钮哪里点击打开, 见下图 14:

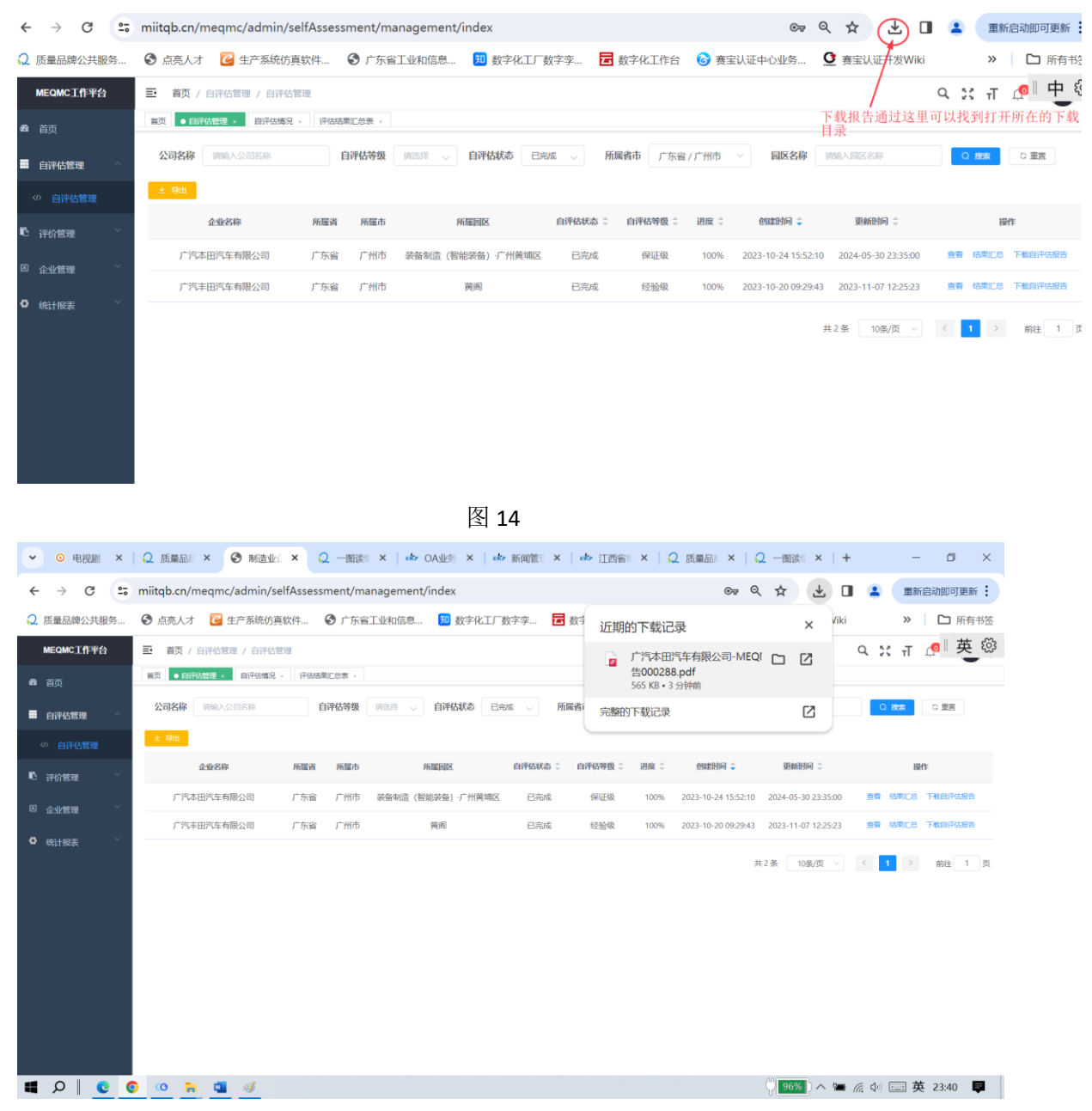

7 / 17

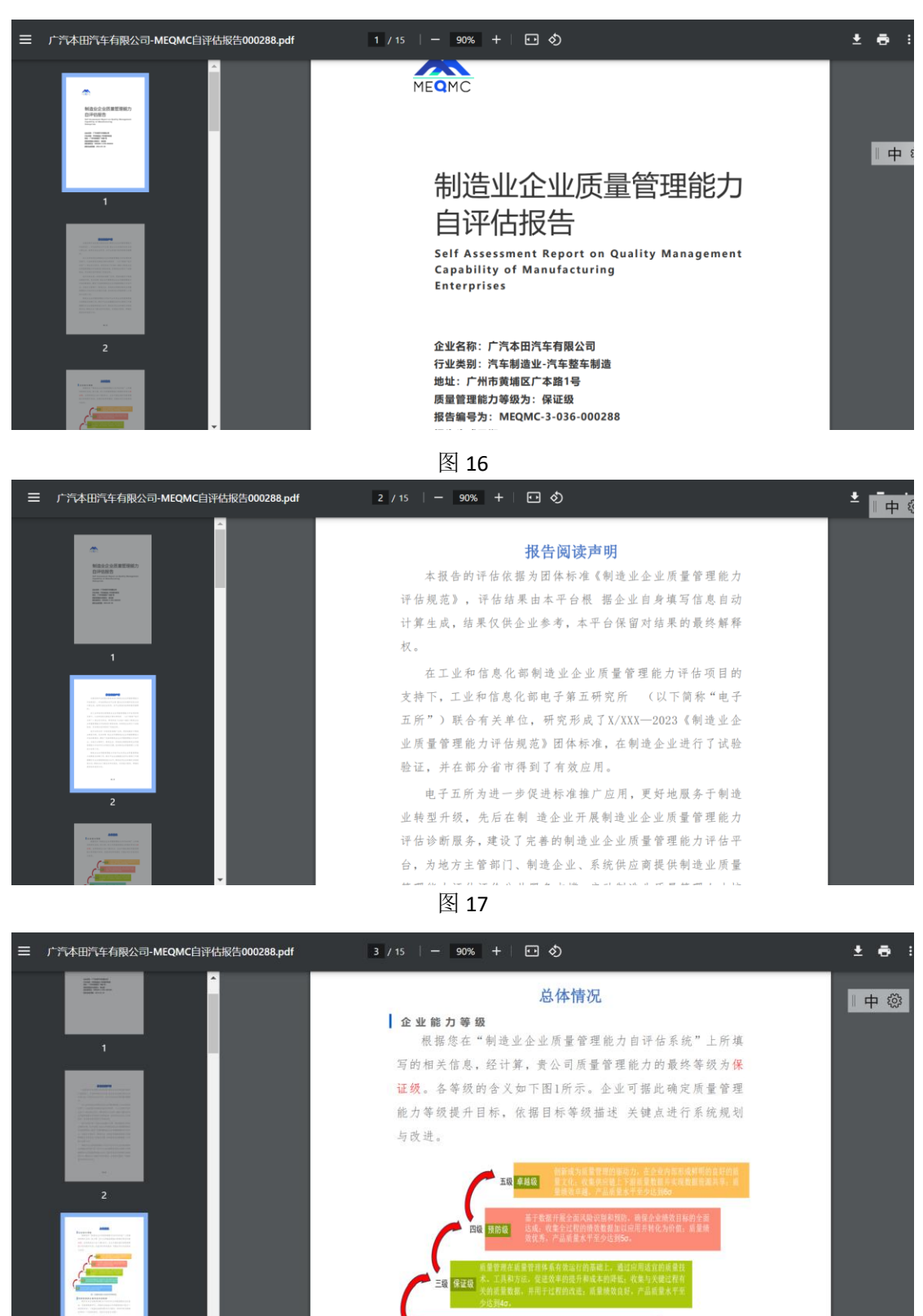

弹出窗口中点击报告名右侧的第二个操作按钮图标,即可打开报告(部分页面)如下图 16-20:

图 18

| ≡ | 广汽本田汽车有限公司-MEQMC自评估报告000288.pdf                                                                                                    | 5 / 15   -        | 90% + | <b>口</b> ⊘                                                                   |                                                                                                    | <b>±</b> ( | <b>ð</b> : |
|---|----------------------------------------------------------------------------------------------------|-------------------|-------|------------------------------------------------------------------------------|----------------------------------------------------------------------------------------------------|------------|------------|
|   |                                                                                                    | 一級指标              | 能力等级  | 二级指标                                                                         | 能力等级                                                                                                    |            |            |
|   | A second second | 质量管<br>理体系<br>有效性 | 预防级   | 顾客需求关注情况<br>领导作用发挥情况<br>企业全员参与情况<br>过程方法应用情况<br>持续改进实施情况<br>循证决策情况           | 卓越级           卓越级           預防级           卓越级           卓越级           卓越级           卓越级                             |            |            |
|   |                                                                                                    | 质量管<br>理数字<br>化   | 预防级   | 研发设计数字化<br>生产制造数字化<br>质量保障数字化<br>供应链数字化<br>质量数据管理                            | 不适用           預防级           算防级           預防级           預防级                                                         |            |            |
|   | S<br>S<br>S<br>S<br>S<br>S<br>S<br>S<br>S<br>S<br>S<br>S<br>S<br>S                                                                                                    | 持续成<br>功的能<br>力   | 预防级   | 战略制定实施能力<br>文化建设能力<br>知识管理能力<br>技术创新应用能力<br>基础设施和工作环境<br>绩效分析和评价能力<br>学习创新能力 | 卓越级           卓越级           卓越级           預防级           卓越级           卓越级           卓越级           卓越级           卓越级 |            |            |

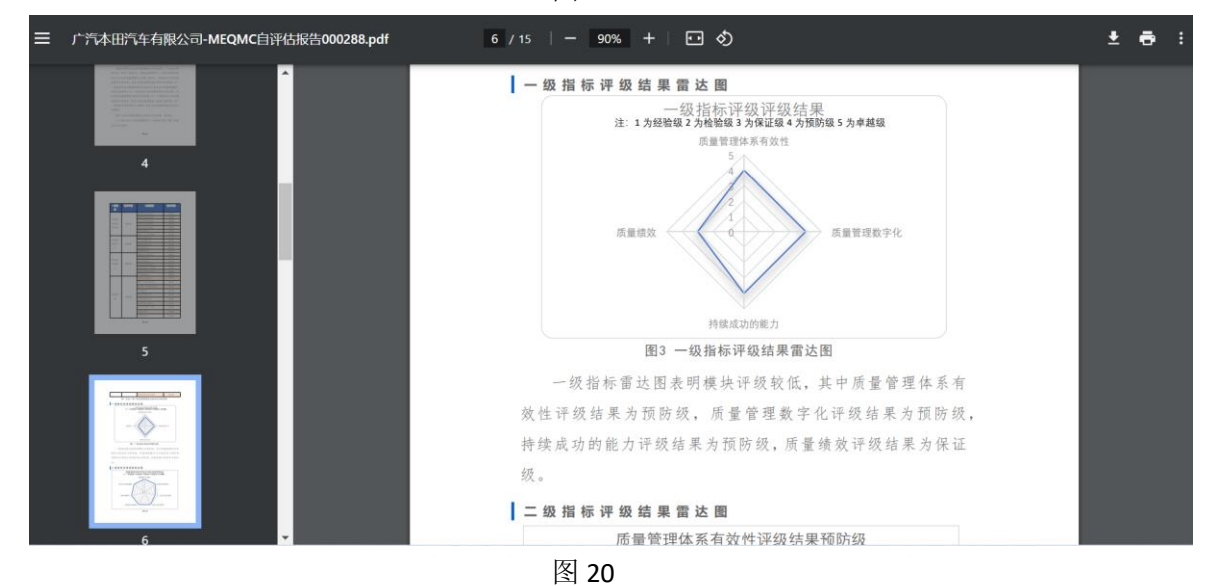

## 三. 评价管理

点击左侧主菜单像第二个菜单"评价管理",系统下拉显示抽屉子菜单列表,选中"评价管理"子菜单,中间区域显示新 Tab 子页面—评价管理,见下图 21:

|                 | #X 8903 | ti - MARAN P  | Reficie · · · · · · · · · · · · · · · · · · · |           |          |          |              |            |    |             |
|-----------------|---------|---------------|-----------------------------------------------|-----------|----------|----------|--------------|------------|----|-------------|
| IFIAME -        | \$9     | ala citora di | 2459 BRA2250                                  | 679       | M8/99.5  | . 800000 | antitionwest | 0 88 0 88  |    |             |
| 结故理 -           | 1.92    |               |                                               |           |          |          |              |            |    |             |
|                 | 1.0     | IFIG#94C      | 企业名平                                          | 58865     | 当前处理人    | 观场件信号曲   | 中调时间         | 服務的合計的局    | ,  | B/T         |
| IFSNERE         | 0       | 202405300002  | RADA                                          | 日均常       |          |          | 2024-05-30   | 2024-05-30 |    | NECR        |
| 699 <b>10</b> - | 0       | 202405230005  | 理论会会                                          | 73/608    |          | 0.08%    | 2024-05-23   | 2024-05-30 | #8 | <b>SAGE</b> |
|                 | 10      | 202405230004  | 用成企业                                          | 已来成       |          | 4.6%     | 2024-05-23   | 2024-05-30 |    | NROF        |
|                 | 0       | 202405230003  | 2964.Q-44                                     | 73mint    |          | 97.0     | 2024-05-25   | 2024-05-30 | == | SIRCE       |
|                 | 13      | 202405230002  | 网络企业                                          | BAR       |          | 121218   | 2024-05-23   | 2024-05-30 |    | NECE        |
|                 | 0       | 202406230001  | 3%6.0%k                                       | 石和城       |          |          | 2024-05-20   | 2024-05-30 |    | 7.800       |
|                 | 0.      | 202405200001  | 网络企业                                          | EAR       |          | 保证限      | 2024-05-20   | 2024-05-30 | 22 | 19888       |
|                 | .0      | 202404190002  | IPh6.0104                                     | 17-021-25 | (平信)(16) |          | 2024-04-19   | 2024-05-30 |    | REAR        |
|                 | 10      | 202404030001  | 理成企业                                          | BASW      |          |          | 2024-04-03   | 2024-05-30 | ** | NRCR        |
|                 | 0       | 202402040001  | 的州中德科社会业管理间接公司                                | 经受限中止     | 0.49/8/9 |          | 2024-02-04   | 2024-03-26 |    | -           |

图 21

进入评估管理列表查看企业的发起的评估流程,并且可以根据编号、企业名称、状态、现场评估等级进行搜索,请见下图 22:

| MEQMC工作平台       | ➡ 首页 | / 评价管理 / 评价管理   |                   |      |        |            |            | Q            | ਲ ਜ 🧟 💽 .   |
|-----------------|------|-----------------|-------------------|------|--------|------------|------------|--------------|-------------|
| <b>8</b> 3 首页   | 首页目识 | *估管理 × ● 评价管理 × | 评估单详情 ×           |      |        |            |            |              |             |
| ■ 自评估管理 ~~      | 编    | 组合条件搜索          | <b>企业名称</b> 词输入企业 | 名称   | 成志 二次复 | <b>核</b> ~ | 現场评估等级     | 选择现场评估等级 🗸 🗸 | Q. 披索 C. 重置 |
| En 2024040000 o | ★ 尋出 |                 |                   |      |        |            |            |              |             |
|                 |      | 评估单编号           | 企业名称              | 当前状态 | 当前处理人  | 现场评估等级     | 申请时间       | 最后修改时间       | 操作          |
| 山 评价管理          |      | 202401090001    | 广东嘉元科技股份有限公司      | 二次复核 | 机构管理员  | 经验级        | 2024-01-09 | 2024-02-21   | 查查 沟通记录     |
| 这企业管理 🌱         |      | 202312220001    | 天耀环保包装(肇庆)有限公司    | 二次复核 | 机构管理员  | 经验级        | 2023-12-22 | 2023-12-28   | 查看 沟通记录     |
| ✿ 统计报表 ~        |      | 202312130001    | 广东 汇发塑业科技有限公司     | 二次复核 | 机构管理员  | 经验级        | 2023-12-13 | 2023-12-20   | 查看 沟通记录     |
|                 |      | 202311010001    | 江西雅保健业有限公司        | 二次复核 | 机构管理员  | 经验级        | 2023-11-01 | 2023-11-04   | 查看 沟通记录     |
|                 |      | 202310310003    | 广东蒙泰高新纤维股份有限公司    | 二次复核 | 机构管理员  | 经验级        | 2023-10-31 | 2023-11-06   | 查看 沟通记录     |
|                 |      | 202310310002    | 鹤山雅图仕印刷有限公司       | 二次复核 | 机构管理员  | 检验级        | 2023-10-31 | 2023-11-14   | 直看 沟通记录     |
|                 |      | 202310310001    | 广东天诚密封件股份有限公司     | 二次复核 | 机构管理员  | 检验级        | 2023-10-31 | 2023-11-04   | 查看 沟通记录     |
|                 |      | 202310300002    | 广东微容电子科技有限公司      | 二次复核 | 机构管理员  | 经验级        | 2023-10-30 | 2023-11-12   | 查看 沟通记录     |
|                 |      | 202310300001    | 广东东方精工科技股份有限公司    | 二次复核 | 机构管理员  | 经验级        | 2023-10-30 | 2023-10-31   | 查看 沟通记录     |
|                 |      | 202310290004    | 珠海格力智能装备有限公司      | 二次复核 | 机构管理员  | 检验级        | 2023-10-29 | 2023-11-14   | 查看 沟通记录     |
|                 |      |                 |                   |      |        |            |            |              |             |

图 22

根据搜索结果,可以点击上图中部区域结果页面中的"导出"按钮,即可导出本次搜索的评估记录列表到 Excel 中,可下载到本地,见下图 23-25:

| ✓ ○ 电视剧 ×                                                         | Q 质量品◎ × ③ 制造业公           | × Q 一图读   ×   ekr (    | DA业务 × I de | 新闻管:×   da | • 江西省: ×   Q 质                             |                                                                                                    | Biji X | +      | - a ×         |
|-------------------------------------------------------------------|---------------------------|------------------------|-------------|------------|--------------------------------------------|----------------------------------------------------------------------------------------------------|--------|--------|---------------|
| < → C                                                             | miitqb.cn/meqmc/admin/ass | esmentmanage/assessmen | t_admin     |            |                                            | ९ ☆                                                                                                    | 1      | ) 🛛 😩  | 1 英 徽 ** :    |
| Q 质量品牌公共服务                                                        | ❸ 点亮人才  ☑ 生产系统仿真影         | 《件 ③ 广东省工业和信息          | 🔟 数字化工厂数    | 字孪 🖬 数字    | 近期的下载记录                                    |                                                                                                    | ×      | Viki   | » 🎦 所有书签      |
| MEQMC工作平台                                                         | 首页 / 评价管理 / 评价管理          |                        |             |            | 17170848855                                | 595评估列表.xlsx                                                                                                    |        | ۹ :    | : न 🧟 🚷 .     |
| 48 首页                                                             | <b>首</b> 页 ● 評价管理 →       |                        |             |            | 5.0 KB • 完成                                | terra a ser a ser a se de se de se de se de se de se de se de se de se de se de se de se de se de se de se de s |        |        |               |
| 自评估管理 ~ ~ ~ ~ ~ ~ ~ ~ ~ ~ ~ ~ ~ ~ ~ ~ ~ ~ ~                       | 编号 网络入评估和编号               | 企业名称 广东嘉元林             | 树文          | 状态 前       | □ 「二本田汽车+<br>告000288.pdf<br>565 KB • 24 分中 | 有限公司-MEQMC目<br>f<br><sup>中前</sup>                                                                               | 评估报    | × [9   | 設案 ロ 重置       |
| ■ 评价管理 ^                                                          | 土 导出<br>评估单编号             | 企业名称                   | 当前状态        | 当前处理人      | 完整的下载记录                                    |                                                                                                    | ß      | 如前间    | 操作            |
| 山 评价管理                                                            | 202401090001              | 广东嘉元科技股份有限公司           | 二次复核        | 机构管理员      | 经验级                                        | 2024-01-09                                                                                                    | 2024   | -02-21 | 查看 沟通记录       |
| <ul> <li>○ 金以答理 ~</li> <li>○ 余以答理 ~</li> <li>○ 病計指定表 ~</li> </ul> |                           |                        |             |            |                                            | 共1条                                                                                                    | 10条/页  |        | 1 > 1002 1 73 |
|                                                                   | 0 2 3                     |                        |             |            |                                            | 0                                                                                                    | 1696   | 🛥 🧟 de | □□ 苹 0:01 ■   |

| ₩  | WPS Office   | ) 找稻売模板 S 1717         | 7084885595评估列表.x                   | is 🖵 🔹 🕂 👻 |                          |                          |                       |                  | 0 9 🎅 -            | o ×              |
|----|--------------|------------------------|------------------------------------|------------|--------------------------|--------------------------|-----------------------|------------------|--------------------|------------------|
| Ξ: | 文件 🗋 🖓 🖨     | 1 歳 9 ぐ ~   开始         | 插入页面 2                             | 公式 数据 审阅   | 视图 工具                    | 会员专享 效率                  | 📕 WPS AI 🔍            |                  |                    | ₽ 🐯 🕬 ቛ          |
| 榰  |              | Arial ~<br>B I ⊔ A ⊞ • | 10 ∨ A <sup>+</sup> A <sup>-</sup> |            | 王 国换行<br>□ □ □ 合并 、<br>」 | 常规 ∨ □ 转<br>羊 • % ♀ \$\$ | ¥ 〒行和列 ×<br>☆ □ 工作表 × | 田 ザ~<br>条件格式~ 廿~ | ☑填充、 卧期<br>∑求和、 ⑦筛 | 序 ▼ 記<br>选 ▼ Q > |
|    | A1           | ✓ Q f <sub>x</sub> 评估单 | 编号                                 |            |                          |                          |                       |                  |                    |                  |
|    | А            | В                      | С                                  | D          | E                        | F                        | G                     | н                | 1                  | J                |
| 1  | 评估单编号        | 企业名                    | 省                                  | म          | 一级行业                     | 二级行业                     | 三级行业                  | 评估机构             | 评估组长               | 现场评估等            |
| 2  | 202401090001 | 广东嘉元科技股份有限公司           | 广东省                                | 梅州市        | 色金属冶炼和压延加口               | 有色金属压延加工                 | 铜压延加工                 | ¥宝认证中心服务有[]      | 董德培                | 经验级              |
| 3  |              |                        |                                    |            |                          |                          |                       |                  |                    |                  |
| 4  |              |                        |                                    |            |                          |                          |                       |                  |                    |                  |
| 5  |              |                        |                                    |            |                          |                          |                       |                  |                    |                  |
| 0  |              |                        |                                    |            |                          |                          |                       |                  |                    |                  |
| 8  |              |                        |                                    |            |                          |                          |                       |                  |                    |                  |
| 9  |              |                        |                                    |            |                          |                          |                       |                  |                    |                  |
| 10 |              |                        |                                    |            |                          |                          |                       |                  |                    |                  |

图 24

| ₩PS Office 10 找 | 読模板 🚺 171708488               | 595评估列表.xls: 🖵 🏾 🛛                                                                                                    | + ~                              |                                                      |                        |                          |                    | 🔶 – 🗗 🗙                       |
|-----------------|-------------------------------|----------------------------------------------------------------------------------------------------|----------------------------------|------------------------------------------------------|------------------------|--------------------------|--------------------|-------------------------------|
|                 | ? ? ~   <u>开始</u> 插入          | 页面 公式 姜                                                                                                    | 改据 审阅 视图                         | 图 工具 会员专                                             | 享 🛛 效率 🛛 🕂 W           | PS AI Q                  |                    | 中談》                           |
|                 | Arial ∨ 10<br>B I ⊻ A ⊞ • 🖄 • | $\begin{array}{c} A^{+} & A^{-} \\ \underline{A} & \underline{\bullet} & \underline{\bullet} \\ \underline{A} & \underline{\bullet} & \underline{\bullet} & \underline{\bullet} \\ \end{array}$ | = _ & <u>&gt;</u> [<br>] =  2  [ | 副 接行 常规 常规 日合井 マ 、 、 、 、 、 、 、 、 、 、 、 、 、 、 、 、 、 、 | ✓ ↓ 转换 × % % ☆ ☆ ☆ → ☆ | 〒行和列 ▼ 目目<br>日 工作表 ▼ 条件相 | 品 ♥、 団填<br>紙、井、 ∑求 | 充 ◆ 目↓排序 ◆ 記<br>和 ◆ ⑦筛选 ◆ Q > |
| A1 ~            | ⑤ fx 评估单编号                    |                                                                                                    |                                  |                                                      |                        |                          |                    |                               |
| a K             | L M                           | Ν                                                                                                    | 0                                | Р                                                    | Q                      | R                        | S                  | т                             |
| 1 计管理体系有效 (     | .2.1 6.2.2                    | 6.2.3                                                                                                    | 6.2.4                            | 6.2.5                                                | 6.2.6                  | 6.2.7                    | 6.3质量管理数字化         | 6.3.1                         |
| 2 检验级 材         | 验级检验级                         | 保证级                                                                                                    | 预防级                              | 检验级                                                  | 检验级                    | 保证级                      | 检验级                | 保证级                           |
| 3               |                               |                                                                                                    |                                  |                                                      |                        |                          |                    |                               |

图 25

# 3.1 查看评估详情

在评估管理列表点击"查看"按钮进入评估详情页面查看具体流程和操作记录,见下图 26-28:

| MEQMC工作半台 | 三 百页/위  | "佰管埋 / 伴佰管埋       |                                     |       |       |        |             |            | чап 🖛 👅 . |
|-----------|---------|-------------------|-------------------------------------|-------|-------|--------|-------------|------------|-----------|
| 489 首页    | 首页 自评估管 | 理 × 自评估情况 × 评估编果汇 | 总表 × ● 评 <mark>估管理 ×</mark> 评估单详情 × |       |       |        |             |            |           |
| ■ 自评估管理 × | 编号      | 请输入评估单编号          | 企业名称 请输入企业名称                        | 状态    | 请选择状态 | 现场评估等级 | 请选择现场评估等级 > | 0. 披放 ひ 里田 |           |
| 心 评估管理 🔷  | * 専出    |                   |                                     |       |       |        |             |            |           |
|           |         | 评估单编号             | 企业名称                                | 当前状态  | 当前处理人 | 现场评估等级 | 申请时间        | 最后修改时间     | 操作        |
| 山 评估管理    |         | 202405300003      | 测试企业                                | 待受理申请 | 机构用户  |        | 2024-05-30  | 2024-05-30 | 查看 沟通记录   |
| 凶企业管理 🛛 👋 |         | 202405300002      | 测试企业                                | 已结束   |       |        | 2024-05-30  | 2024-05-30 | 查看 沟通记录   |
|           |         | 202405230005      | 测试企业                                | 已完成   |       | 卓越级    | 2024-05-23  | 2024-05-30 | 查看 沟通记录   |
|           |         | 202405230004      | 测试企业                                | 已完成   |       | 卓越级    | 2024-05-23  | 2024-05-30 | 查看 沟通记录   |
|           |         | 202405230003      | 测试企业                                | 已完成   |       | 保证级    | 2024-05-23  | 2024-05-30 | 查看 沟通记录   |
|           |         |                   | after a st                          | - · · |       |        |             |            |           |

| MEQMC工作平台 | 留页 自评估管理 × 目评的  | 情况 × 评估结果汇总表 × 评估 | 管理 × ● 评估单详情 |              |      |            |                                              |                    |                  |                                            |
|-----------|-----------------|-------------------|--------------|--------------|------|------------|----------------------------------------------|--------------------|------------------|--------------------------------------------|
| 489 首页    | 评估单编号: 20240523 | 0004 申请企业:测试企业    | 评估机构:广州新     | 寒宝认证中心服务有限公司 |      |            |                                              |                    | □ 評估标准评分 ◎ 宣看企业信 | <ul> <li>         • 查看现场评估     </li> </ul> |
| 自汗估管理 ~   | 0               | 2                 |              |              | 6    |            | -6                                           |                    |                  |                                            |
| ▶ 评估管理 ^  | 单位申请            | 机构受理              | 预评估          | 评估计划         | 现场评  | 估 :        | 次复核                                          | 答辩                 | 评估报告确认           | 已完成                                        |
| 山 评估管理    |                 |                   |              |              |      |            |                                              |                    |                  |                                            |
| □ 企业管理 ~  |                 |                   |              |              | 单位基本 | 情况         |                                              |                    |                  |                                            |
|           | 单位名称 (中文)       | 测试企业              |              |              |      |            |                                              |                    |                  |                                            |
|           | 所在地区(总部)        | 北京市 / 市辖区 / 丰台区   |              |              |      | 统一社会信用代码   | 91310000775785552L                           |                    |                  |                                            |
|           | Stalk           |                   |              |              |      | 注册地社 (内文)  | 102140                                       |                    |                  |                                            |
|           | 3ECF            |                   |              |              |      | 注册地址 (中文)  | 相位                                           |                    |                  | ħ                                          |
|           | 所在园区            | 装备制造(轨道交通装备) 北京:  | F台区          |              |      | 所在产业集群     | 装备制造(轨道交通装备                                  | i)                 |                  |                                            |
|           | 联系人             | 张三                |              |              |      | 所在部门       | 观试部门                                         |                    |                  |                                            |
|           | 联系人电话           | 13802731126       |              |              |      | 联系人职务      | 测试                                           |                    |                  |                                            |
|           | 专业按照            | 打分赛sonar nng      |              |              |      | 白運休情况      | ◎ 査養準持 □ 持里汀弟                                | 表 →工新白汗#           | 84               |                                            |
|           | as a constant   | 177) peaking      |              |              |      | E ITTE HOL | · Hannin · · · · · · · · · · · · · · · · · · | 4x 1 1 84 44 1 1 1 |                  |                                            |
|           | 自评估时间           | 2024-05-23        |              |              |      | 自评估级别      | 经验级                                          |                    |                  |                                            |
|           |                 |                   |              |              |      |            |                                              |                    |                  |                                            |
|           |                 |                   |              |              | 申请信  | 息          |                                              |                    |                  |                                            |
|           | 申请级别            | 经验级               |              |              |      | 评估机构       | 广州寶宝认证中心服务                                   | 有限公司               |                  |                                            |
|           |                 |                   |              | 团。四日         |      |            |                                              |                    |                  |                                            |

图 27

| 制造业企业管理能力评估(MEQMC)评价报告 |          |                |      |        |                     |      |  |  |  |  |
|------------------------|----------|----------------|------|--------|---------------------|------|--|--|--|--|
| 报告编号                   |          |                |      |        | 能力等级 预防级            |      |  |  |  |  |
| 评价日期 20:               | 24-05-30 |                |      |        | 评价机构 广州赛宝认证中心服务有限公司 |      |  |  |  |  |
| 企业名称 测                 | 式企业      |                |      |        | 企业地区 北京市市辖区丰台区      |      |  |  |  |  |
| 企业地址 墳城                |          |                |      |        |                     |      |  |  |  |  |
| 评价范围 11                |          |                |      |        | 运营地址 67             |      |  |  |  |  |
|                        |          |                |      |        |                     |      |  |  |  |  |
|                        |          |                |      | 操作记录   | 灵                   |      |  |  |  |  |
| 操作时间                   | 类型       | 操作人            | 审核结果 | 流向状态   |                     | 审核意见 |  |  |  |  |
| 2024-05-23 10:14:02    | 草稿       | 测试企业           | 提交申请 | 待受理申请  |                     |      |  |  |  |  |
| 2024-05-23 10:14:27    | 待受理申请    | 广州赛宝认证中心服务有限公司 | 通过   | 预评估    |                     | 678  |  |  |  |  |
| 2024-05-23 10:14:44    | 预评估      | cesAud2        | 通过   | 评估计划   |                     |      |  |  |  |  |
| 2024-05-23 10:14:53    | 评估计划     | cesAud2        | 通过   | 现场评估   |                     |      |  |  |  |  |
| 2024-05-23 10:15:18    | 现场评估     | cesAud2        | 通过   | 二次复核   |                     | 666  |  |  |  |  |
| 2024-05-23 10:15:55    | 二次复核     | cesAud2        | 通过   | 答辩     |                     |      |  |  |  |  |
| 2024-05-23 10:17:22    | 答辩       | 专家1            | 驳回   | 评估报告确认 |                     | 111  |  |  |  |  |
|                        | 河井招生帝注   | 신부크            | 181t | 268    |                     |      |  |  |  |  |

12 / 17

### 3.2 查看沟通记录

在评估管理列表点击**沟通记录**按钮进入评估详情页面查看企业和机构之间 的沟通记录,见下图 29:

| <b>命</b> 首页                                 | 董贞 图评估管理 · 图评估摄光 · 评估地 | 「「「「「「「「」」」」(「「「「」」」」(「「」」」)「「「」」」(「」」)「「」」」(「」」)「「」」」(「」」)「「」」」(「」」)「「」」」(「」」)「」」(「」」)「」」(「」」)」(「」」)「」」(「」」)」(「」」)」(「」」)」(「」」)」(「」」)」(「」」)」(「」」)」(「」」)」(「」」)」(「」」)」(「」」)」(「」」)」(「」」)」(「」」)」(「」」)」(「」」)」(「」」)」(「」」)」(「」」)」(「」」)」(「」」)」(「」」)」(「」」)」(「」」)」(「」」)」(「」」)」(「」」)」(「」」)」(」」)」(」」)」(」)」(」」)」(」」)」(」)」(」」)」(」)」(」)」(」」)」(」」)」(」)」(」)」(」」)」(」)」(」)」(」)」(」」)」(」」)」(」)」(」)」(」)」(」)」(」)」(」」)」(」」)」(」)」(」)」(」)」(」)」(」)」(」)」(」)」(」)」(」)」(」)」(」」)」(」)」(」」)」(」)」(」)」(」)」(」)」(」)」(」)」(」)」(」)」(」)」(」)」)」(」)」(」)」)」(」)」)」(」)」(」)」)」(」)」(」)」)」(」)」)」(」)」)」(」)」)」(」)」)」(」)」)」(」)」)」(」)」)」)」(」)」)」)」(」)」)」)」)」)」)」)」)」)」)」)」)」)」)」)」)」)」)」)」) | 泡遺洋橋 -         |                              |                      |            |            |
|---------------------------------------------|------------------------|----------------------------------------------------------------------------------------------------|----------------|------------------------------|----------------------|------------|------------|
| ■ 自評估管理 ~                                   | <b>编号</b> 建输入运行单编号     | 企业名称 简单入业业名称                                                                                                    | <b>状态</b> 通道得快 | 5 现场评估等级                     | 建选择取场评估等级 🗸 🗸        |            |            |
| ● 评估管理 ○                                    | 主 母出                   |                                                                                                    |                |                              |                      |            |            |
| 100                                         | 评估单编号                  | 企业名称                                                                                                    | 当前状态  当前       | · 建雄译估等级                     | 申请时间                 | 最后修改时间     | 操作         |
| 山、汗佑常理                                      | 202405300003           | 测试企业                                                                                                    | 待受理申请 机        | 构用户                          | 2024-05-30           | 2024-05-30 | 查卷 网络记录    |
| 20 企业管理 ~                                   | 202405300002           | 测试企业                                                                                                    | 已结束            |                              | 2024-05-30           | 2024-05-30 | 查查 网络记录    |
|                                             | 202405230005           | <b>BR</b> 此企业                                                                                                    | 已完成            | 卓越级                          | 2024-05-23           | 2024-05-30 | 金章 沟通记录    |
|                                             | 202405230004           | 测试企业                                                                                                    | 已完成            | 卓越级                          | 2024-05-23           | 2024-05-30 | 皇裔 沟通记录    |
|                                             |                        |                                                                                                    | 图 29           |                              |                      |            |            |
| MEQMC工作平台                                   | 三 首页 / 沟通详情            |                                                                                                    |                |                              |                      | a          | . १९ न 🧟 🌘 |
|                                             | 首页 评价管理 · ● 浅暖消费 ·     |                                                                                                    |                |                              |                      |            |            |
| 25 自贝                                       |                        |                                                                                                    |                |                              |                      |            |            |
| 自评估管理 ~ ~ ~ ~ ~ ~ ~ ~ ~ ~ ~ ~ ~ ~ ~ ~ ~ ~ ~ | 编号为【202405300002】评     | 估的沟通记录                                                                                                    |                |                              |                      |            |            |
| ● 评价管理 ^                                    | 条款项                    | <b>状态</b>                                                                                                    | ⇒ 发起人          | 01                           | 2次 2 重西              |            |            |
| 山 评价管理                                      | 发起时间 8                 | 起人 相关一级指标                                                                                                    | 相关二级指标         | 相关条款项                        | 留言内容                 | 状态         | 操作         |
| 回 使形鼻道 一                                    |                        |                                                                                                    |                | 20.主动向相关方提供来自企               |                      |            |            |
|                                             | 2024-05-21 14:45:48    | 6.2质量管理体系有效性                                                                                                    | 6.2.7相关方关系管理情况 | 业的先进质量理念、要求、<br>方法和工具(如参与行业标 | 没有涉及,为何支撑材料还<br>打*** | 未回复        | 相关系統與      |
| ✿ 统计报表 <sup>∨</sup>                         |                        |                                                                                                    |                | 准制定)                         |                      |            |            |
|                                             |                        |                                                                                                    |                |                              | #1条                  | 10条/西      | 1 前往 1 页   |
|                                             |                        |                                                                                                    |                |                              | RIR                  | (Walk Sec  | HIT I 30   |
|                                             |                        |                                                                                                    |                |                              |                      |            |            |
|                                             |                        |                                                                                                    |                |                              |                      |            |            |

图 30

点击右侧"查看相关条款项"可以查看本次沟通记录设计的评价指标条款内容,请见图 31:

| MEQMC工作平台   | ➡ 首页 / 现场评估                              |                                                                        | ९ ४ त 🧟 🗸 |
|-------------|------------------------------------------|------------------------------------------------------------------------|-----------|
| <b>我</b> 首页 | 首页 评价管理 × 沟通详情 × ● 3                     | <b>が</b> 経済 ×                                                          |           |
| ■ 自评估管理 ′   | ▼ 6.2质量管理体系有效性<br>6.21節変零ま关注使(P(04))     | 显示特征/要求: 〇〇〇〇〇〇〇〇〇〇〇〇〇〇〇〇〇〇〇〇〇〇〇〇〇〇〇〇〇〇〇〇〇〇〇〇                          | 显示企业自评结果: |
| ▶ 评价管理 ^    | 6.2.1 顾音樂永天汪甫元 (0%)                      |                                                                        | *         |
| 山 评价管理      | 6.2.3企业全员参与情况 (0%)                       | 1. (经验规) 依赖个人能力或经验识别、确定并验证顾客对产品和服务的要求及产品适用的法律及法规要求 🕞 🧧                 |           |
| 四企业管理 ~     | 6.2.4过程方法应用情况 (0%)<br>6.2.5持续改进实施情况 (0%) | 评估师评估:     听动声 // · · · · · · · · · · · · · · · · · ·                  | 页以编 直视图   |
| O 统计报表 ∨    | 6.2.6循证决策情况 (0%)<br>6.2.7相关方关系管理情况 (0%)  | 4集节目的2010年1<br>(備)2010月1                                               |           |
|             |                                          | 企业自评结果: 否<br>体况说明:                                                     |           |
|             |                                          | 2. (检验级) 查阅企业与识别顾客活动相关的文件/记录/信息系统,核实以下方面内容: 💿 🔮                        |           |
|             |                                          | <ul> <li>A、对直线顾客、间线顾客有分类要求</li> <li>B、音频浓谱曲或列表、印刷了算物顾宾和印绘顾宾</li> </ul> | 问题项       |

图 31

点击图 30 列表记录中右侧"沟通回复"可以查看本次沟通记录进行回复, 此功能通常供机构评估师使用,政府主管部门账号可以忽略,请见图 32:

| MEQMC工作平台                                    | ■ 首页 / 沟通详情         |                      |            |                        |   |             | Q 22 - | т 🧟      |
|----------------------------------------------|---------------------|----------------------|------------|------------------------|---|-------------|--------|----------|
| <b>幽</b> 首页                                  | 首页 评价管理 × ● 沟避洋桥    | 意见沟通日志               |            |                        | × |             |        |          |
| ■ 自评估管理 ~                                    | 编号为【202405300002】   | 20.主动向相关方提供来         | 除自企业的先进质量理 | 谂、要求、方法和工具 (如参与行业标准制定) |   |             |        |          |
| ▶ 评价管理 ^                                     | 条款项                 | * 留言内容               |            |                        |   |             |        |          |
| 🏜 评价管理                                       | 发起时间                |                      |            |                        |   | 状态          |        | 操作       |
| ◎ 企业管理 ~                                     |                     |                      |            | 縱文                     |   |             |        | 相关条款项    |
| ✿ 统计报表 · · · · · · · · · · · · · · · · · · · | 2024-05-21 14:45:48 | 历史沟通日志               |            |                        |   | 未回复         |        | 沒通印版     |
|                                              |                     | 时间                   | 发起人        | 内容                     |   | ŧ1条 10条/页 ∨ | < 1    | > 前往 1 页 |
|                                              |                     | 2024-05-21 14:<br>45 | 企业         | 没有涉及,为何支撑材料还打"*"       |   |             |        |          |
|                                              |                     |                      |            |                        |   |             |        |          |
|                                              |                     |                      |            |                        |   |             |        |          |
|                                              |                     |                      |            |                        |   |             |        |          |

图 32

## 四. 企业管理

用户点击左侧主菜单中的"企业管理",系统在下面显示本菜单项的下级菜 单列表,像"抽屉"哪样,再次点击会关闭下级菜单列表。弹出下次菜单项"企 业管理"。点击之后,中间多 Tab 区域会显示平台上已注册的全部企业记录列表, 见下图 33:

| MEQMC工作平台                                     | 直 首页 / 企业管理 / 企业管理 |            |             |             |                    | Q                   | ਖ਼ 🖉 🙆 .    |
|-----------------------------------------------|--------------------|------------|-------------|-------------|--------------------|---------------------|-------------|
| <b>8</b> 4 首页                                 | 首页 评价管理 - 沟通详情 - 羽 | 场评估 - 企业管理 |             |             |                    |                     |             |
| ■ 自評估管理 ~ ~ ~ ~ ~ ~ ~ ~ ~ ~ ~ ~ ~ ~ ~ ~ ~ ~ ~ | 公司名称模糊搜索区          | 联系人 詞言     |             | 调输入联系电话     | <b>账户名</b> 简加入账户名  | Q 888               | 2 重度        |
| <b>心</b> 评价管理                                 | 公司名称               | 联系人        | 联张电话        | 所履地区        | 账号名                | 注册时间                | 操作          |
| ◎ 企业管理                                        | 阳江宏旺实业有限公司         | 梁远续        | 19903060806 | 广东省 阳江市 江城区 | cnhwjtyj           | 2024-05-30 17:27:55 | E#SE        |
|                                               |                    |            |             |             | 水富理世食品有限责任公司       | 2024-05-30 16:19:05 | 查看信息        |
|                                               | 广东广起智控重机有限公司       | 欧阳海勇       | 13926497725 | 广东省 云浮市 云安区 | 91445300553655517F | 2024-05-30 16:05:33 | 音音信息        |
| ◎ 统计报表 🎽                                      | 中山市美速光电技术有限公司      | 新亚洲        |             | 广东省 中山市 中山市 | Meisu Technology   | 2024-05-30 15:21:32 | 2440        |
| 1                                             | 广亚钼业有限公司           | 潘学著        | 13670682076 | 广东省 佛山市 南海区 | 91440605231829799B | 2024-05-30 11:33:24 | 重要信息        |
| 抽屉菜单选项                                        | 中山清匠电栅科技有限公司       | 司凤华        | 18689556133 | 广东省中山市中山市   | 91442000MA51JFFFXJ | 2024-05-30 10:50:56 | 空脊体态        |
|                                               | 广东博力威科技股份有限公司      | 李碧琳        | 15820821225 | 广东省东莞市 东莞市  | 91441900553613624W | 2024-05-29 14:07:08 | 查普诺泉        |
|                                               |                    |            |             |             | 广东邦固化学科技有限公司       | 2024-05-29 13:56:59 | 2768        |
|                                               | 广东新标智能家居有限公司       | 防广爆        | 15521048139 | 广东省 肇庆市 四会市 | Hdj13602228321     | 2024-05-29 11:45:24 | 营销信息        |
|                                               | 东美市超科五金电子有限公司      | 陈英媛        | 13539082341 | 广东省东莞市东莞市   | 13539082341        | 2024-05-29 10:14:59 | 度要信息        |
|                                               |                    | 多〕         | 页记录可以前后翻页   | 共 506 条     | 10条/页 - 1 2        | 3 4 5 6             | 51 ) 前往 1 页 |

图 33

选中某条企业注册记录点击最末列的"查看"操作链接,可查看该企业的全部详细信息,并且可以根据公司名称、联系人、联系电话、账号名称进行搜索。

| MEQMC工作平台   | 置 首页 / 企业管理 / 企业管理       |                      |                    |                   |            |                     | ९ ж п 🧶 🌘    |
|-------------|--------------------------|----------------------|--------------------|-------------------|------------|---------------------|--------------|
| <b>络</b> 首页 | 首页 自评估管理 · 自评估情况 · 评估结果( | Clota · 评估管理 · 评估单详细 | ● 武塔伴信-导航 - ● 会社管理 | e -               |            |                     |              |
| ■ 自译估管理 ~   | 公司名称 法输入公司名称 联           | <b>张人</b> 请输入联系人     | 联系电话 语输入联系电话       | <b>账户名</b> 请输入账户名 | ○腰索        | 0 重量                |              |
| NG 评估管理 ~   | 公司名称                     | 联系人                  | 联系电话               | 所屬地区              | 账号名        | 注册时间                | 操作           |
| □ 企业管理      | 潮战企业110                  | 张三                   | 1333333333         | 河北省 石家庄市 长安区      | cs110      | 2024-05-30 18:17:40 | <b>查</b> 存信息 |
| 三 企业管理      |                          |                      |                    |                   | test0523   | 2024-05-23 09:24:34 | 查查信息         |
|             |                          |                      |                    |                   | test123456 | 2024-03-28 11:23:11 | 2769         |
|             | HW                       | 1                    | 1                  | 河南省 郑州市 中原区       | gif800412  | 2024-02-18 13:18:44 | 2888         |
|             | 北京一二三科技有限公司              | ΞΞ                   | 18518632817        | 北京市市辖区昌平区         | extrabrick | 2024-02-04 10:20:27 | 查察话意         |
|             |                          |                      |                    |                   |            |                     |              |

| 点击查看按钮可以进<br>2018年 1980-2008年 1980-1980-1980-1980-1980-1980-1980-1980-                                                                                                    | 入企业详情已                                               | 页面查看详'             | <b>清,见图</b><br>◎** | 35-36:    | :                   |            |
|----------------------------------------------------------------------------------------------------|------------------------------------------------------|--------------------|--------------------|-----------|---------------------|------------|
| 人品23 人品23 中350 (100 年350 人名23) 中350 (100 年350 人名23) 中350 (100 年350 人名23) 中350 (100 年350 人名23) 中350 (100 年350 人名23) 中350 (100 年350 人名23) (100 年350 人名23) (100 年350 人名23) (100 年350 人名23) (100 年350 人名23) (100 F350 人名23) (100 F350 人名23) (100 F350 人名23) (100 F350 人名23) (100 F350 人名23) (100 F350 人名23) (100 F350 人名23) (100 F350 人名23) (100 F350 人名23) (100 F350 人名23) (100 F350 (100 F350 (100 F350 人名23) (100 F350 (100 F350) (100 F350 (100 F350) (100 F350) (100 F350) (100 F350) (100 F350) (100 F350) (100 F350) (100 F350) (100 F350) (100 F350) (100 F350) (100 F350) (1 | 1006/4638 39962∧3066/4538<br>1028/4638<br>1333333333 | 账户名 谢瑜入账户3<br>所属地区 | ロ酸素                | ロ里面       |                     |            |
| 公司名称 联系人                                                                                                    | <b>联系电话</b><br>1333333333                            | 所属地区               |                    |           |                     |            |
|                                                                                                    | 1333333333                                           |                    | 账号名                | 注册        | 时间                  | 操作         |
| 测试企业110 张三                                                                                                    |                                                      | 河北省 石家庄市 长安区       | cs110              | 2024-05-3 | 0 18:17:40          | 查看信息       |
| 图 35                                                                                                    |                                                      |                    |                    |           |                     |            |
|                                                                                                    |                                                      | , ,                |                    |           |                     |            |
| 88 苗页                                                                                                    | a果汇总表 × 评估管理 × 评估单详督                                 | 导 × 现场评估·导航 × 企业管理 | ● 单位查看 ×           |           |                     |            |
| ■ 自评估管理 ~ 企业信息                                                                                                    |                                                      |                    |                    |           |                     |            |
| ■ 评估管理 公 企业名称: 測试:                                                                                                    | <u> </u>                                             |                    | 统                  | 一社会信用代码:  | 9136050066712330    | 27         |
| 所在地区(总部): 河北                                                                                                    | 皆石家庄市 长安区                                            |                    |                    | 注册地址:     | 广东省中山市小榄镇           | 小榄工业区兴裕路6号 |
| 行业类别: 食品                                                                                                    | 1)造业 / 方便食品制造 / 速冻食品制造                               |                    |                    |           |                     |            |
| 主营业务(产品):方便                                                                                                    | ī.                                                   |                    |                    |           |                     |            |
| 上一年主营业务收入(万元): 100                                                                                                    |                                                      |                    |                    | 员工人数:     | 10                  |            |
| 企业规模: 微型:                                                                                                    | БЛК                                                  |                    |                    | 规上企业:     | 否                   |            |
| 最近三年人均产值: 100-3                                                                                                    | 00万元                                                 |                    |                    | 企业成立年限:   | 3-5年                |            |
| 联系人: 张三                                                                                                    |                                                      |                    |                    | 联系方式:     | 13333333333         |            |
| 所在部门: 行政                                                                                                    |                                                      |                    |                    | 职务:       | 助理                  |            |
| 所在园区: 其他                                                                                                    | 38                                                   |                    |                    | 所在产业集群:   | 其他集群                |            |
| 专稿特新庭性: 都不是<br>已实施并通过评定的管理体系: 质量管理体系,汽车质量管理体系,环境管理体系,职业健康管理体系,信息安全管理体系,信息技术服务管理体系<br>与他-                                                                                                    |                                                      |                    |                    |           |                     |            |
|                                                                                                    |                                                      |                    |                    |           |                     |            |
| 企业领公:                                                                                                    |                                                      |                    |                    |           |                     |            |
| 企业营业执照:                                                                                                    |                                                      |                    |                    | 其他材料:     |                     |            |
|                                                                                                    |                                                      |                    |                    |           |                     |            |
| 企业账号信息                                                                                                    |                                                      |                    |                    |           |                     |            |
| 账号名: cs11                                                                                                    |                                                      |                    |                    | 账号创建日期:   | 2024-05-30 18:17:40 |            |
|                                                                                                    |                                                      | 図 26               |                    |           |                     |            |

# 五. 统计报表

进入统计报表模块,可查阅企业统计报表,自评估统计报表,评估统计报表 等。目前仅有按地区、行业分类入驻企业的统计图表,后续将增加自评估数据统 计图表、评价数据统计图表,界面跟地区行业统计相似。见下图 **37-38**:

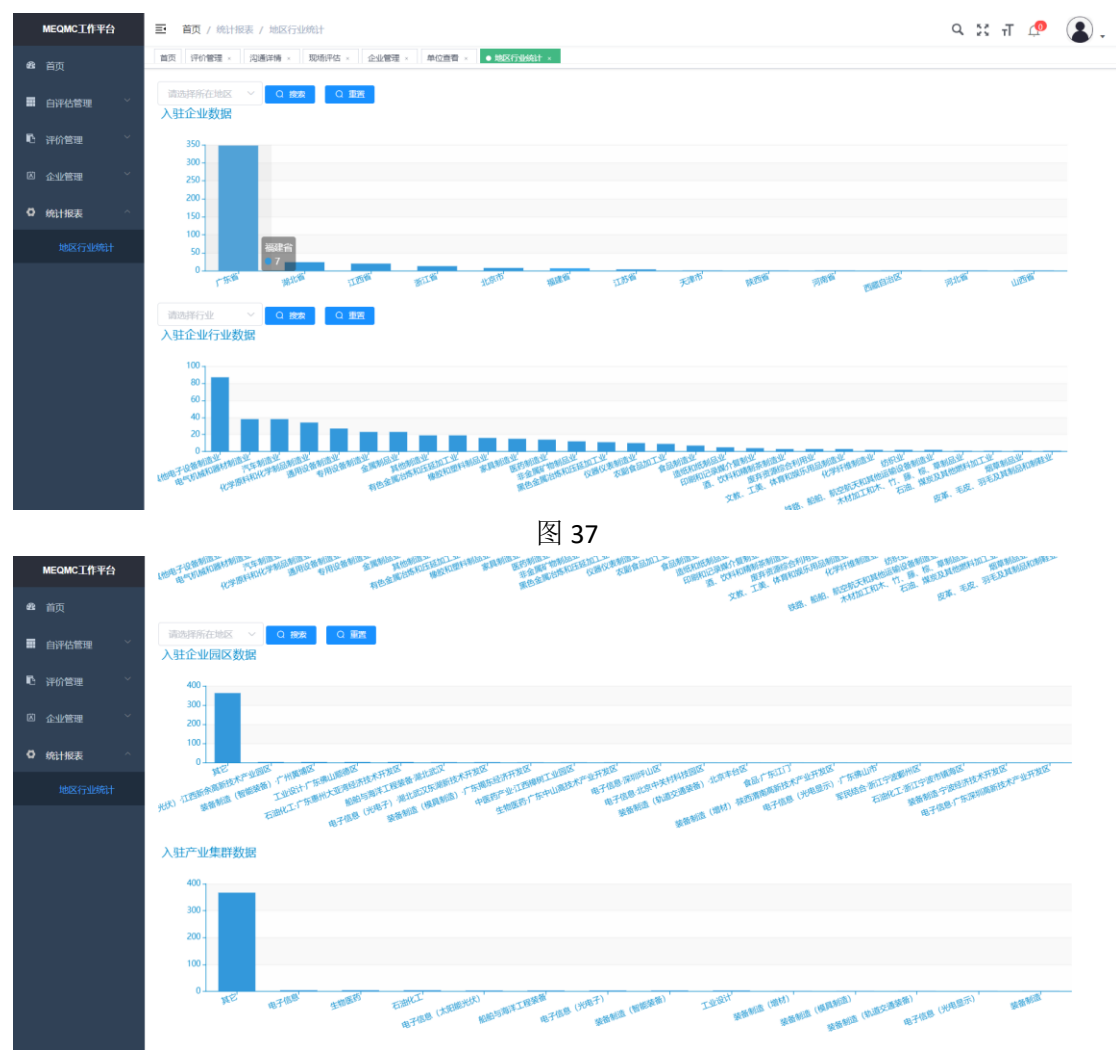

六. 个人中心

登录系统后,点击个人头像,再点击"个人中心"菜单,见下图 39:

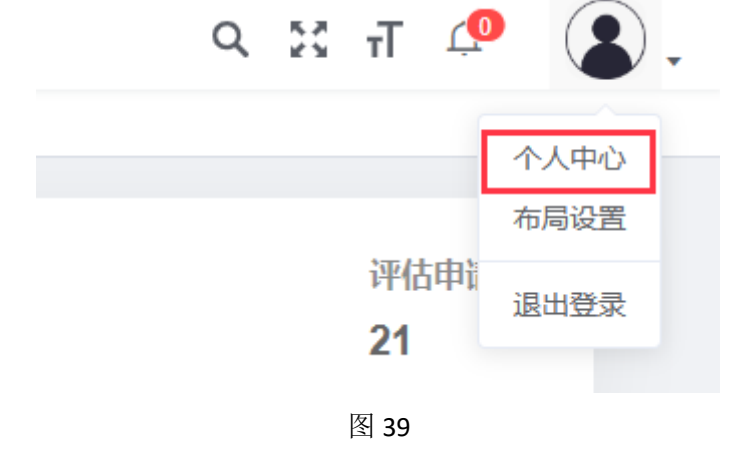

维护基本信息,见下图 40:

| 首页 / 个人中心     |                     |                           | ९ 🛛 п 🖉 🙎 |
|---------------|---------------------|---------------------------|-----------|
| 顾 ● 个人中心 ×    |                     |                           |           |
| 个人信息          |                     | 基本资料密码不安全,请尽快修改密码         |           |
| (             |                     | 基本资料 修改密码                 |           |
| (             |                     | *用户昵称 测试评估师               |           |
|               |                     | * 手机号码 133666666666       |           |
| ▲用户名称         | cesAud              |                           |           |
| □手机号码         | 13366666666         | * 邮箱 133666666666@163.com |           |
| ☑用户邮箱         | 13366666666@163.com | 性别 🧿 男 🔾 女                |           |
| ■所属岗位         |                     |                           |           |
| 山所属部门         |                     | 保存关闭                      |           |
| <b>业</b> 所属角色 | 评估师                 |                           |           |
| 曲创建日期         |                     |                           |           |
|               |                     |                           |           |

图 40

修改密码,见下图 41:

| ➡ 首页 / 个人中心   |        | ९ छ त Ք 😩.   |
|---------------|--------|--------------|
| 首页 ● 个人中心 ×   |        |              |
| 个人信息          | 基本资料 翻 | 9不安全 请尽快掺改密码 |
|               | 基本资料   | 修改密码         |
|               | * 旧密码  | 游输入旧密码       |
|               | * 新密码  | 请输入新密码       |
| ▲用户名称 cesAud  |        |              |
| 口手机号码 1       | * 确认密码 | 请确认密码        |
| ☑用户邮箱 2       |        | <b>保存</b> 关闭 |
| <b>1</b> 所属岗位 |        |              |
| ▲·所属部门        |        |              |
| 2.所属角色 评估师    |        |              |
| 節创建日期         |        |              |
|               |        |              |

图 41